# brother GTX600 SB

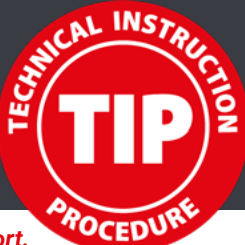

We share our experience to give you the best support.

## 25k Maintenance

This is a guide on how to perform all 25k maintenances – 75k, 125k, 175k etc. Use only original Spare Parts to keep your **GTX600 SB** always in best condition to get the best out of it. Note that **GTX600 SB** is always updated with the latest firmware and driver.

## Firmware, Driver and Maintenance Tool:

#### **Necessary tools:**

Estimated time:

Be aware that the **GTX600 SB** must be updated with the latest firmware and driver.

Maintenance Tool can be used witth Windows Operation System only. **GTX600** Key Cleaning Stick R Cleaning Stick T Cup and Cleaning Solution Small flat screwdriver Gloves Vacuum cleaner Waste cloth

Around one hour

The 25k spare part kit:

| To do                     | Spare Part Name (Pieces)            | Spare Part Number | Quantity |
|---------------------------|-------------------------------------|-------------------|----------|
|                           | 25k SPARE PART KIT                  | N40002427         | 1        |
| Clean surrounding/replace | MIST FAN FILTER SET (2)             | SC5066001         | 1        |
| Clean surrounding/replace | FLUSHING FOAM SET GTX6 SP (3)       | SC7419001         | 1        |
| Replace                   | WIPER HOLDER SUPPLY AS. GTX6 SB (6) | SC7420001         | 1        |
| Clean surrounding/replace | CAP SET GTX6 SUPPLY SP (6)          | SC7409001         | 1        |
| Clean surrounding/replace | CARRIAGE FOAM SP SUPPLY ASSY (1)    | SC7418001         | 1        |
|                           | CLEAN STICK R (50)                  | SB7008001         | 1        |
|                           | CLEAN STICK T (100)                 | N40001601         | 1        |

## Content

| 1 | Mist fan filter replacement | 2  |
|---|-----------------------------|----|
| 2 | Flushing foam replacement   | 4  |
| 3 | Wiper holder replacement    | 6  |
| 4 | Cap set replacement         | 8  |
| 5 | Carriage foam replacement   | 11 |

## Necessary parts: Mist Fan Filter Set Necessary tools: Cleaning Sticks Vacuum cleaner Waste cloth

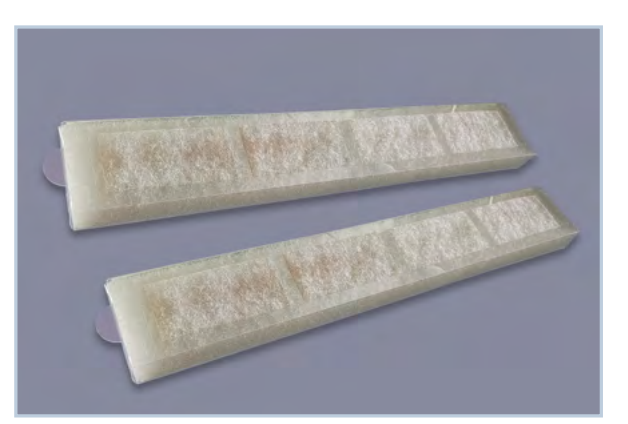

Mist Fan Filter

## Menu

Receiving History

Maintenance

Printer Setting

Total Print

Temperature/Humidity Info

Maintenance Part Clean/Replace Clean nozzle guard and cap Replace maintenance unit parts Replace mist fan filter

Replace mist fan filter Check if all doors are closed

Check doors and press [OK]

## Maintenance

Maintenance Part Clean/Replace White Ink Circulation White tank agitation Humidification Change humidifier water

## Replace mist fan filter

Platen will move for operation

Press OK to move

## Replace mist fan filter

Keep Hands away Platen is moving

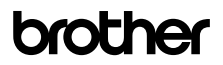

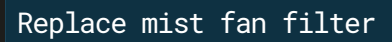

Perform replacement

Clean all areas around the Mist Fan Filter with vacuum cleaner and cleaning sticks to remove all dust clumps. Replace the Mist Fan Filter. Do not use Cleaning Solution.

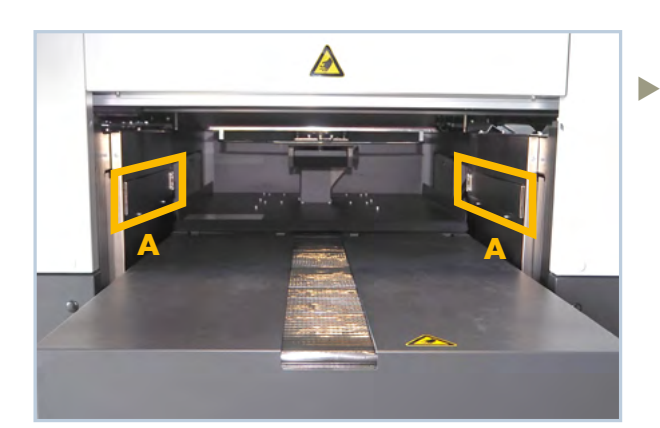

A: Position of the Mist Fan Filter

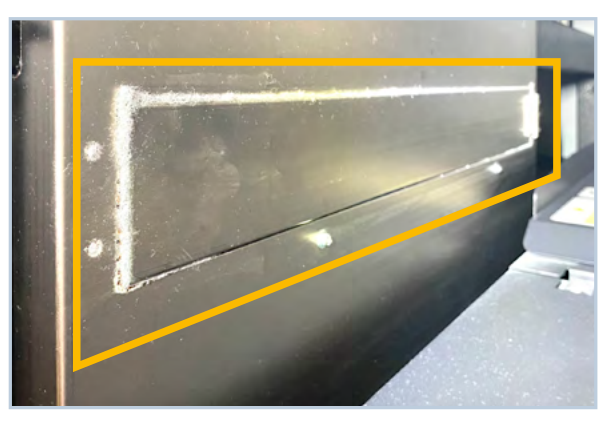

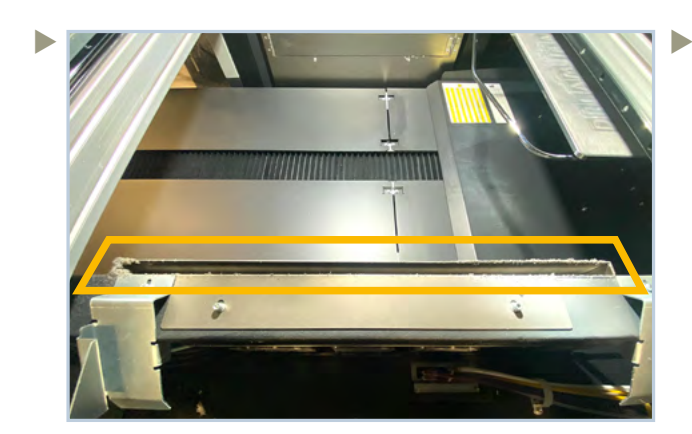

Open cover on right and left side of the **GTX600 SB** for cleaning cavities above the Mist Fan Filter.

Clean the doors of the Mist Fan Filter and the surrounding area

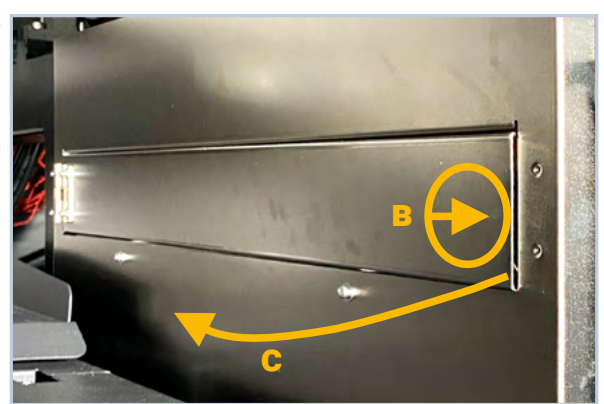

**B:** Push and release **C:** Open the cover

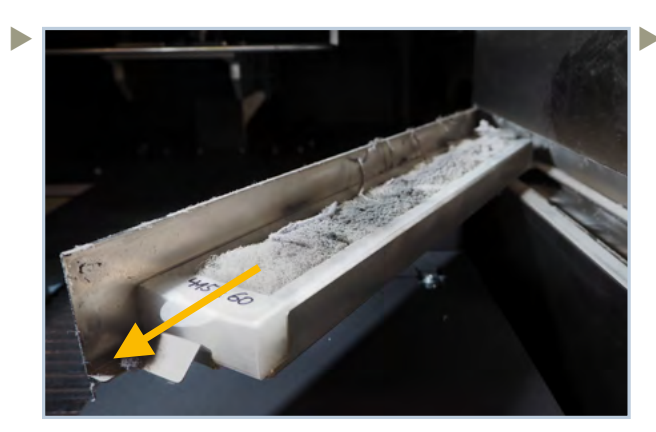

Remove the filter and clean the compartment

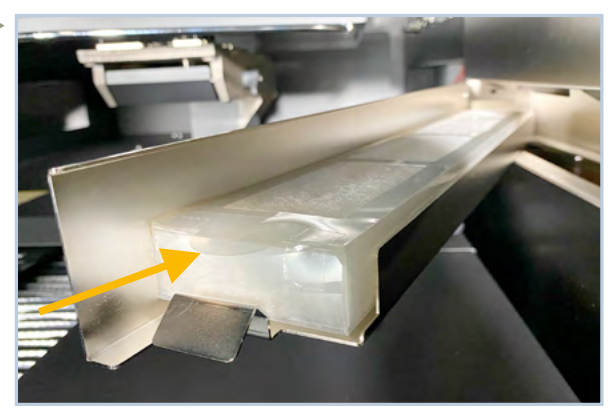

Insert the new Filter and close the compartment

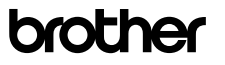

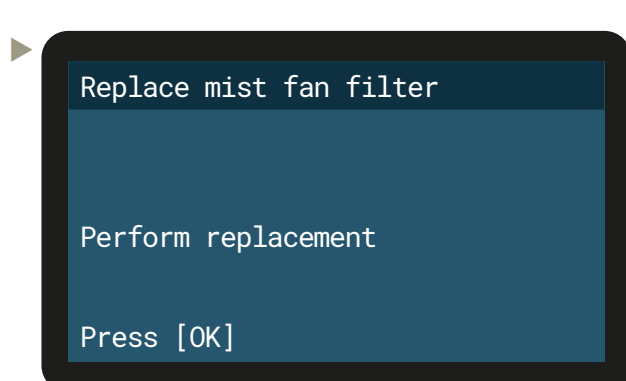

## Flushing foam replacement

2

- Necessary parts: Flushing Foam Set Necessary tools: GTX600 Cleaning Solution Cleaning Sticks R Cup Waste cloth
  - Gloves

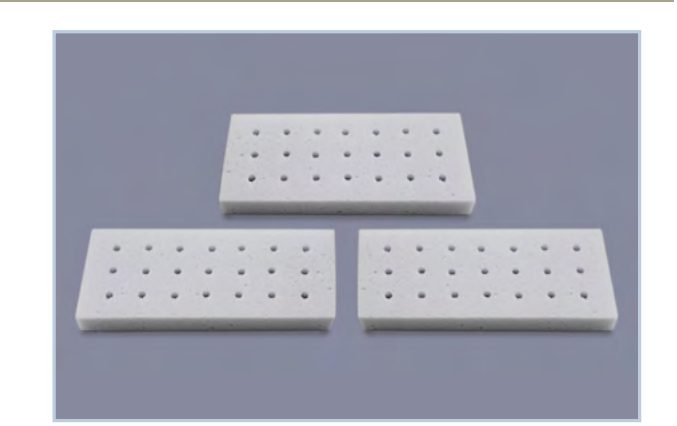

Flushing Foam Set

The Carriage has to be moved to the right side of the **GTX600 SB** to replace the Flushing Foam Set, Wiper Holder Supply Assy GTX6 and Cap Foam Set.

Make sure to perform these three replacements **within 25 minutes** to prevent the print heads from drying out.

| ·                              |                                |
|--------------------------------|--------------------------------|
| Menu                           | Maintenance                    |
| Receiving History              | Maintenance Part Clean/Replace |
| Maintenance                    | White Ink Circulation          |
| Printer Setting                | White Tank Agitation           |
| Total Print                    | Humidification                 |
| Temperature/Humidity Info      | Humidifier Unit                |
|                                |                                |
| *                              |                                |
| Maintenance Part Clean/Replace | Replace maintenance unit parts |
| Clean nozzle guard and cap     |                                |
| Replace maintenance unit parts | Head will move                 |
| Replace mist fan filter        | for operation                  |
|                                |                                |
|                                | Press OK to Move               |
|                                |                                |

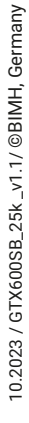

brother

Replace maintenance unit parts

Carriage is Moving

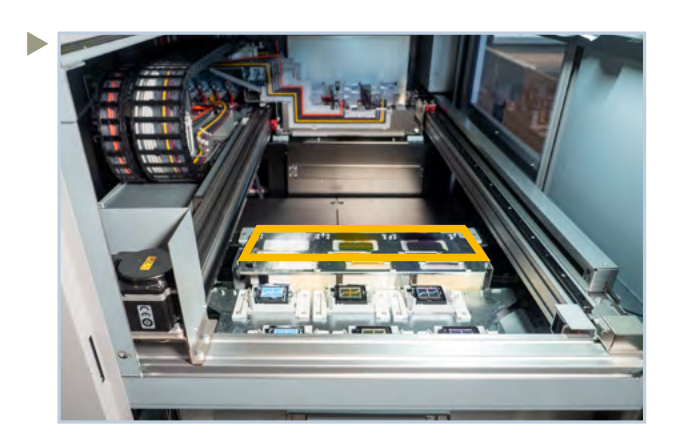

Open the cover door on the left side and the top cover of the **GTX600 SB.** 

Replace both Flushing Foams like shown in the following pictures: Make sure not to drop any white ink on parts used for CMYK or the other way around.

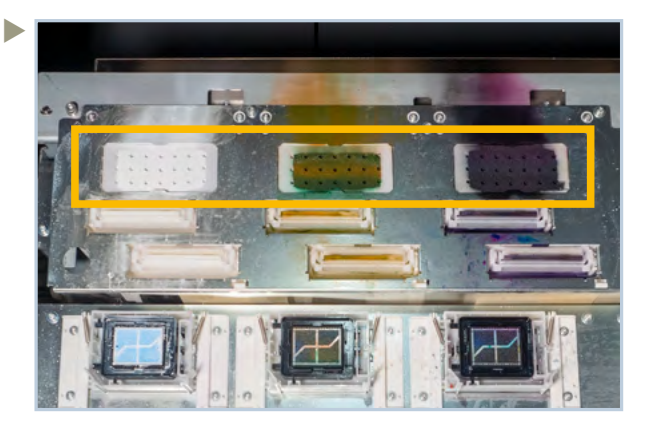

Position of the Flushing Foams

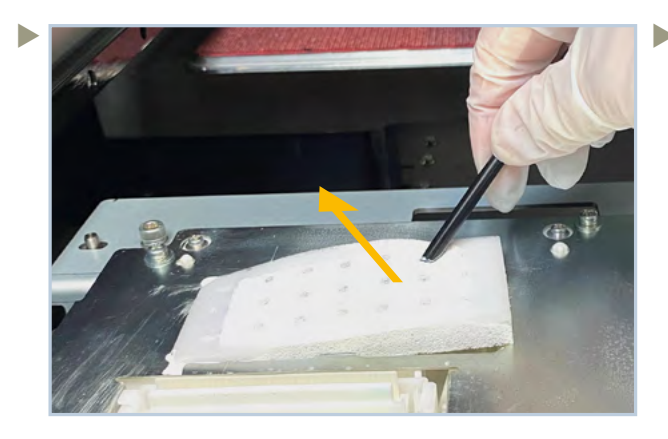

Remove the old Flushing Foam by using a waste cloth to avoid dripping ink into the **GTX600 SB**.

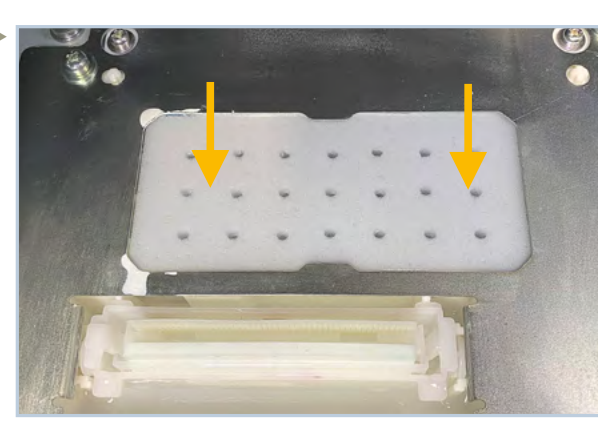

After replacing the first Flushing Foam, clean your gloves with a cleaning cloth and then replace the second Flushing Foam.

Perform Replacement After the work is completed Press [OK]

Replace maintenance unit parts

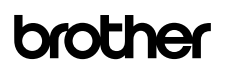

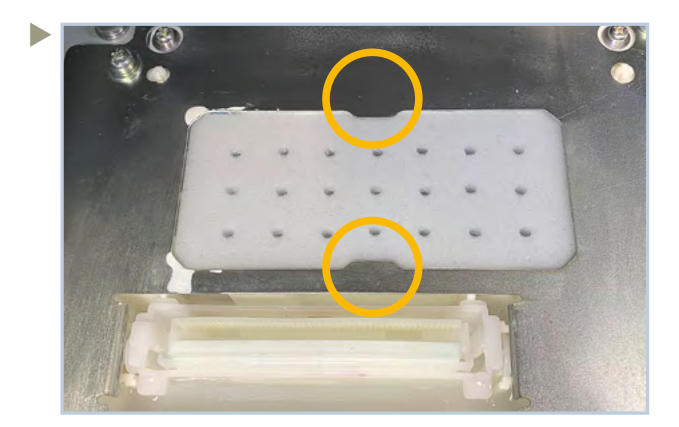

After the work is completed press [OK] in the menu and follow the instructions in the menu. Make sure that the Flushing Foams do not extend out off the outboard end portions of the maintenance unit

If a Flushing Foam extends, it may result in non-ejection of ink-jet-droplets.

## Wiper holder replacement

Necessary parts: Wiper Holder Supply Assy Necessary tools: Gloves Waste cloth

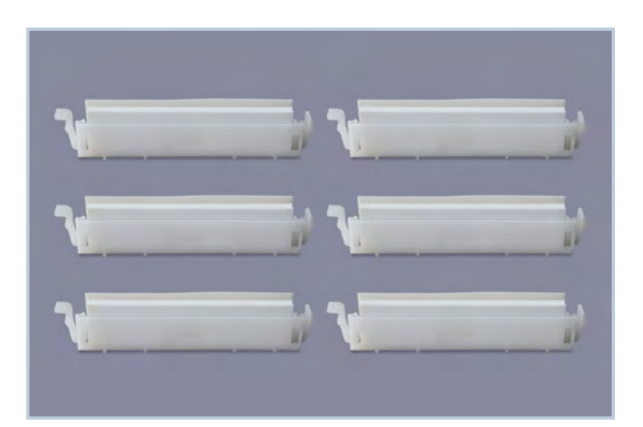

Wiper Holder Supply Assy

#### Menu

3

Receiving History

#### Maintenance

Printer Setting

Total Print

Temperature/Humidity Info

Maintenance

Maintenance Part Clean/Replace White Ink Circulation White Tank Agitation Humidification Humidifier Unit

Maintenance Part Clean/Replace Clean nozzle guard and cap Replace maintenance unit parts Replace mist fan filter

## Replace maintenance unit parts

Head will move for operation

Press OK to Move

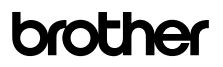

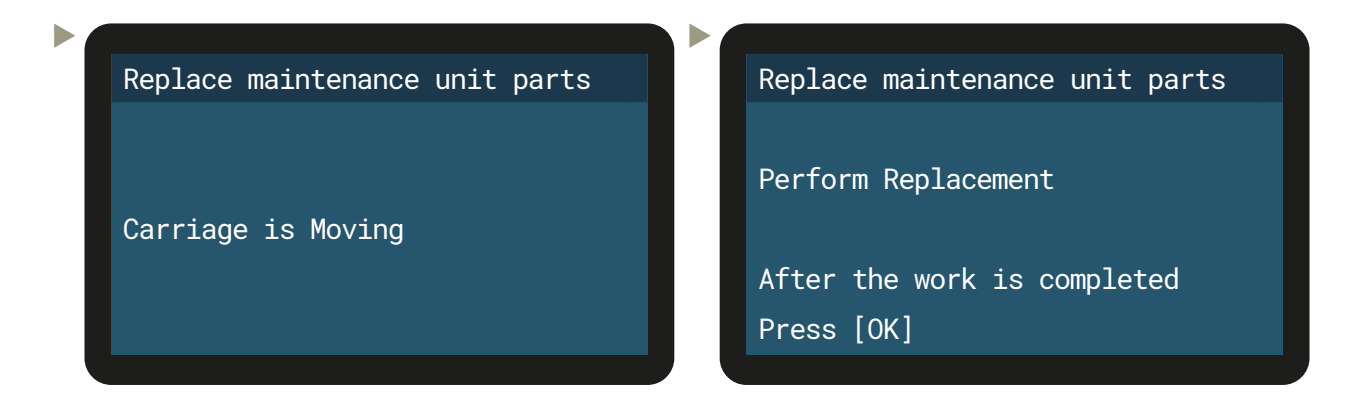

The Carriage has to be moved to the right side of the **GTX600 SB** to replace the Wiper Holder Supply Assy GTX6.

Make sure to perform this replacement within 25 minutes.

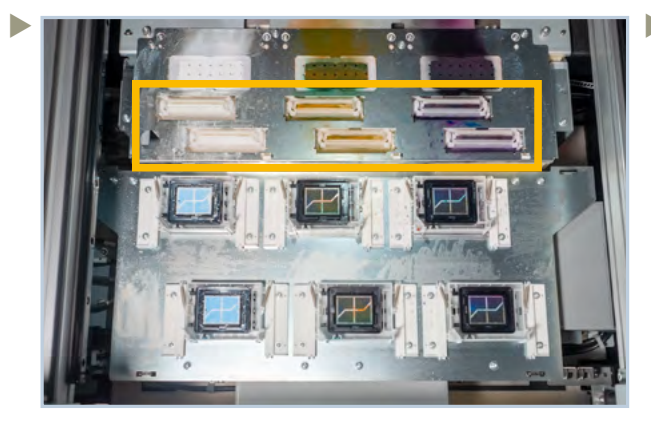

Position of the Wiper Holder Supply Assies

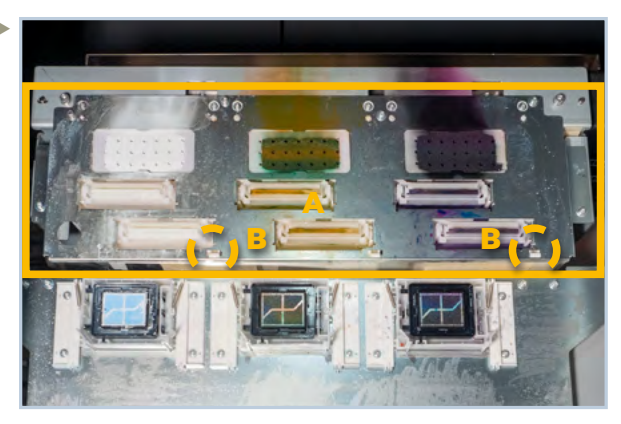

A: Clean the Shield Plate with a Cleaning Stick RB: Check that the two hooks are snapped in

Replace all Wiper Holder Supply Assies like shown in the following pictures:

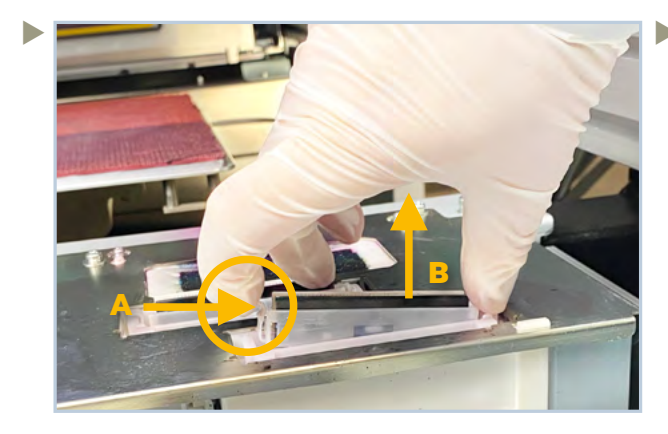

- **A:** Push the latch on the left side of the Wiper Holder Supply Assy.
- **B:** Remove the old Wiper Holder Supply Assy.

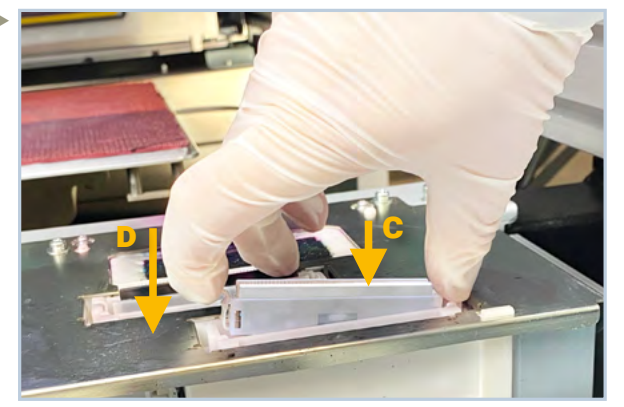

C: Insert the new Wiper Holder Supply Assy with thick foam facing to you and the latch to left.D: Make sure that the latch snaps into place.

After the work is completed press [OK] in the Menu and follow the instructions in the Menu

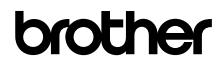

10.2023 / GTX600SB\_25k \_v1.1/ @BIMH, Germany

- Necessary parts: Cap Set GTX6 Supply SP Necessary tools: GTX600 Cleaning Solution Cleaning Sticks R Cup Flat small screwdriver
  - Gloves

Prepare all six Cap Sets:

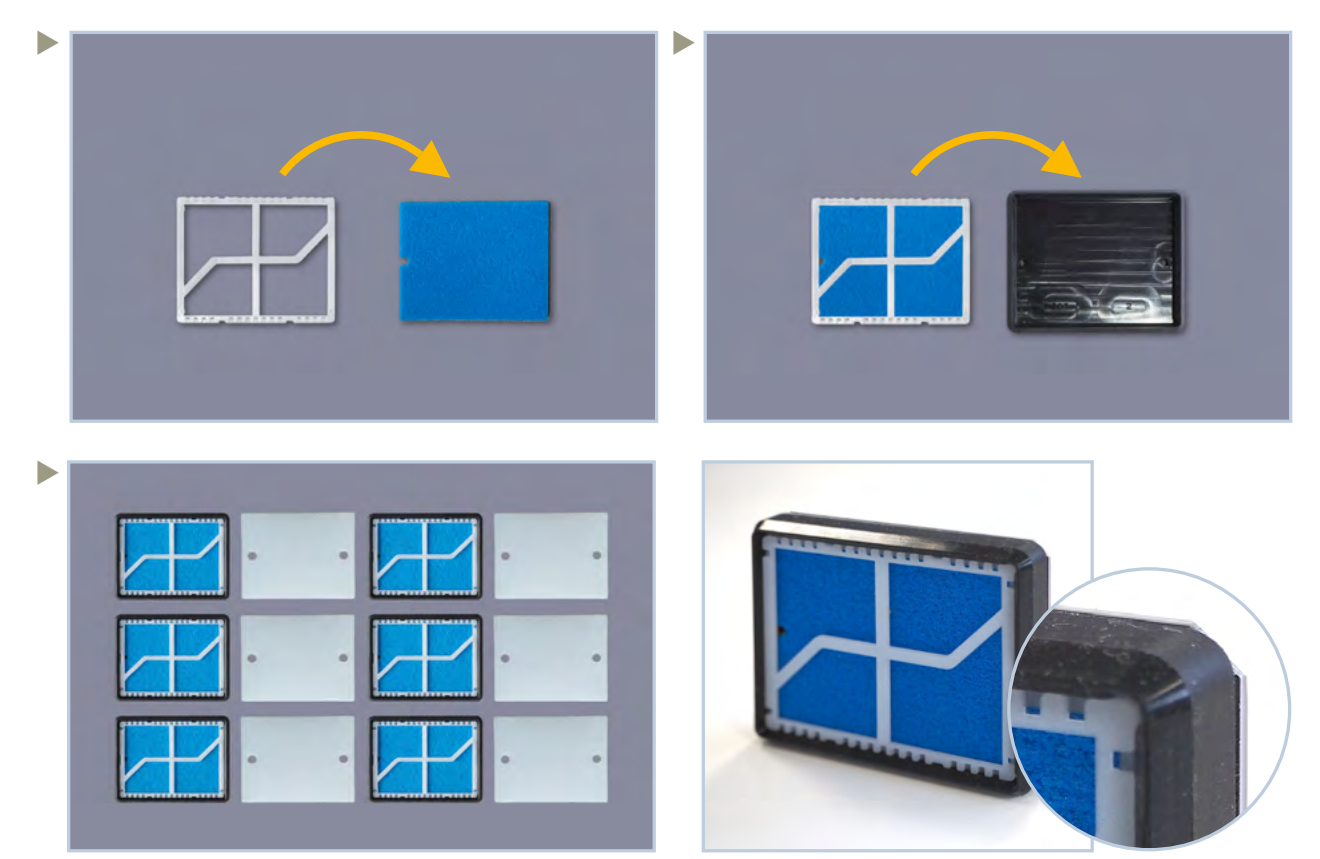

Check that all Rubber Caps are fixed on their metal plates

The Carriage has to be moved to the right side of the **GTX600 SB** to replace the Cap Set GTX6 Supply. Make sure to perform this replacement **within 25 minutes**.

#### Menu

Receiving History

Maintenance

Printer Setting

Total Print

Temperature/Humidity Info

## Maintenance

Maintenance Part Clean/Replace White Ink Circulation White Tank Agitation Humidification Humidifier Unit

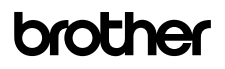

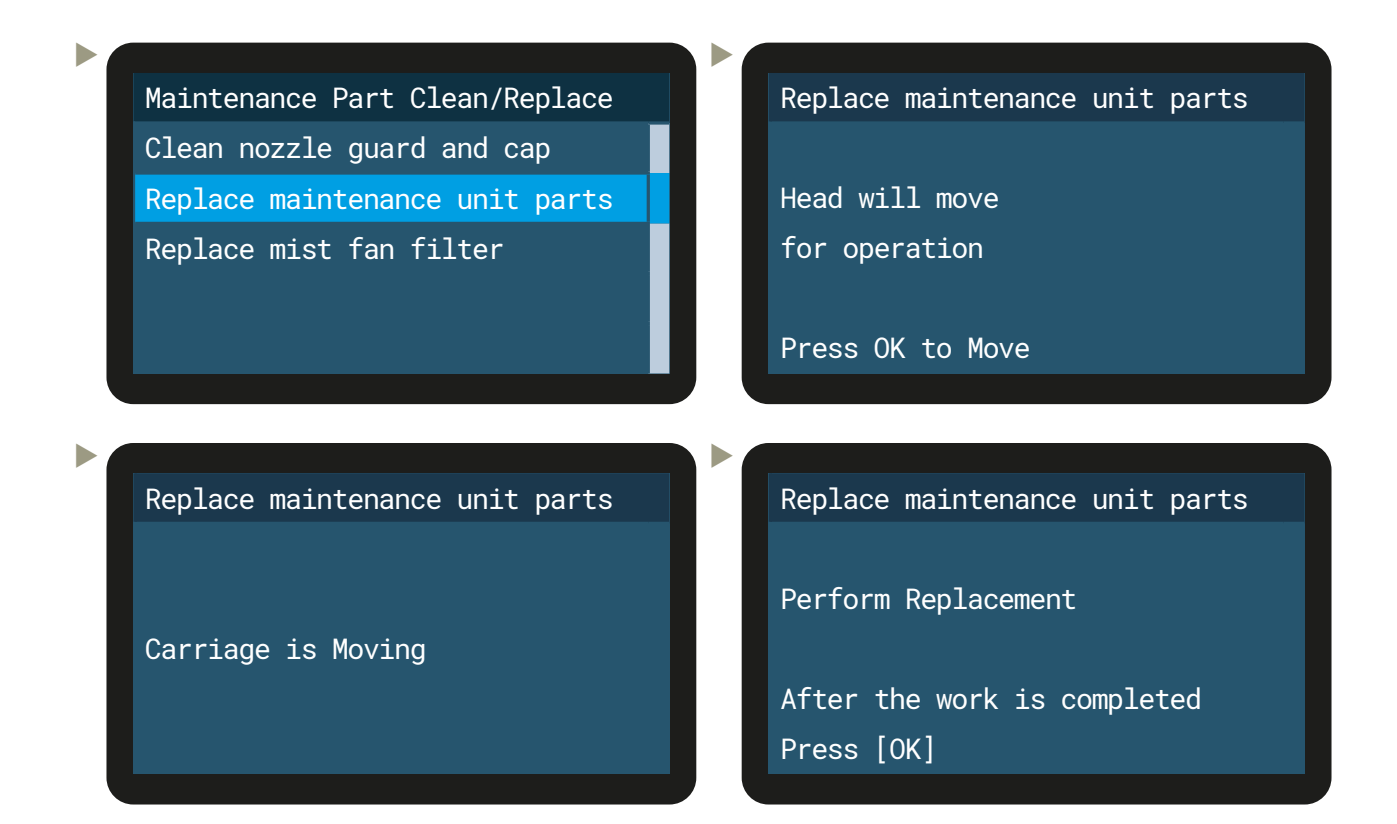

## Take care to use different cleaning sticks for the cleaning of white parts and CMYK parts.

Replace all Cap Sets like shown in the following pictures:

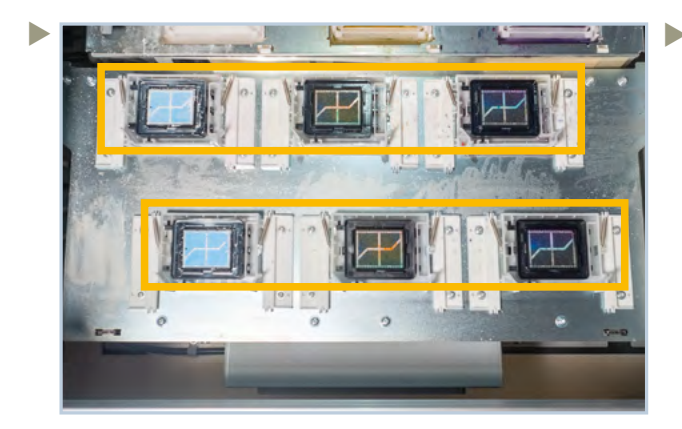

Position of the Cap Sets

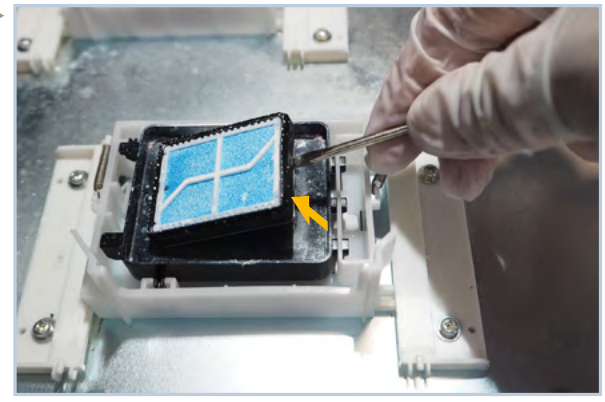

Carefully remove the Cap Set with a flat small screwdriver. Take care not to break the pins of the cap fixed plate.

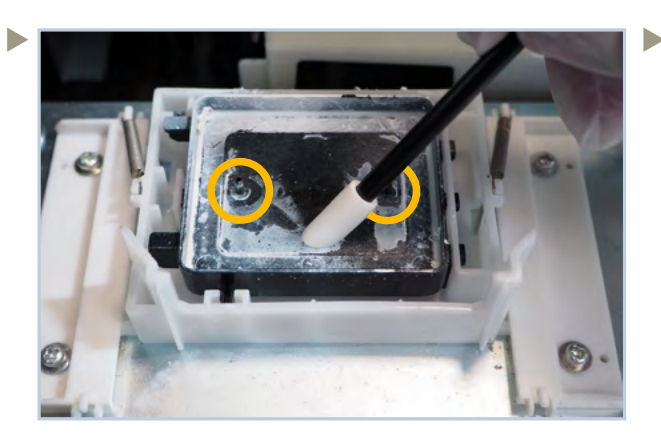

Clean the cap fixed plate. Take also care about the pins.

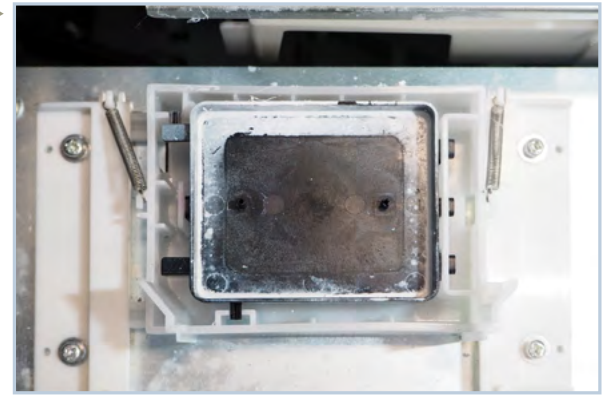

Cleaned cap fixed plate

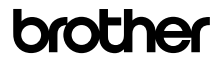

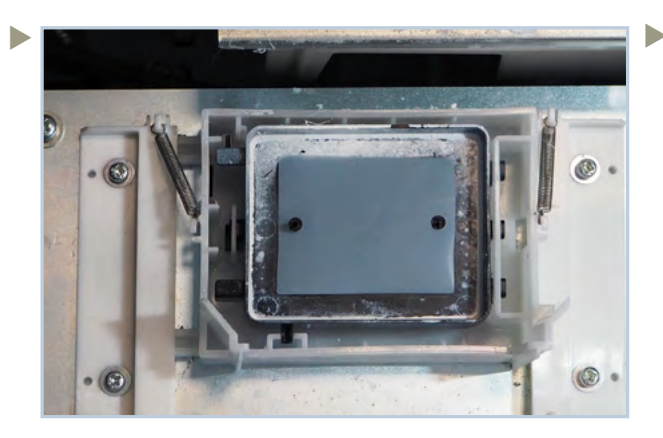

Lay the Cap Sheet into the Cap Fixed Plate.

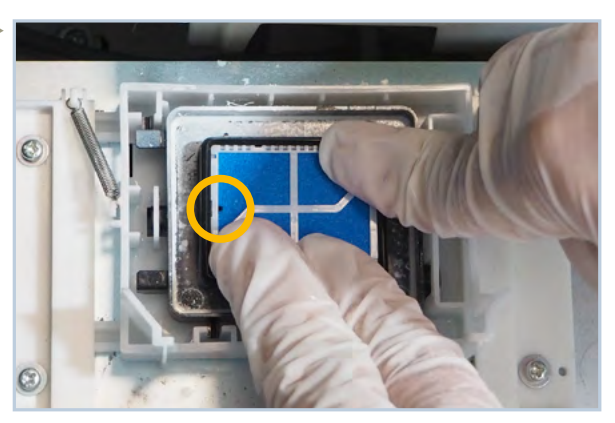

Reinstall a new Cap. Pay attention to install the Cap with the small hole on the left frontside.

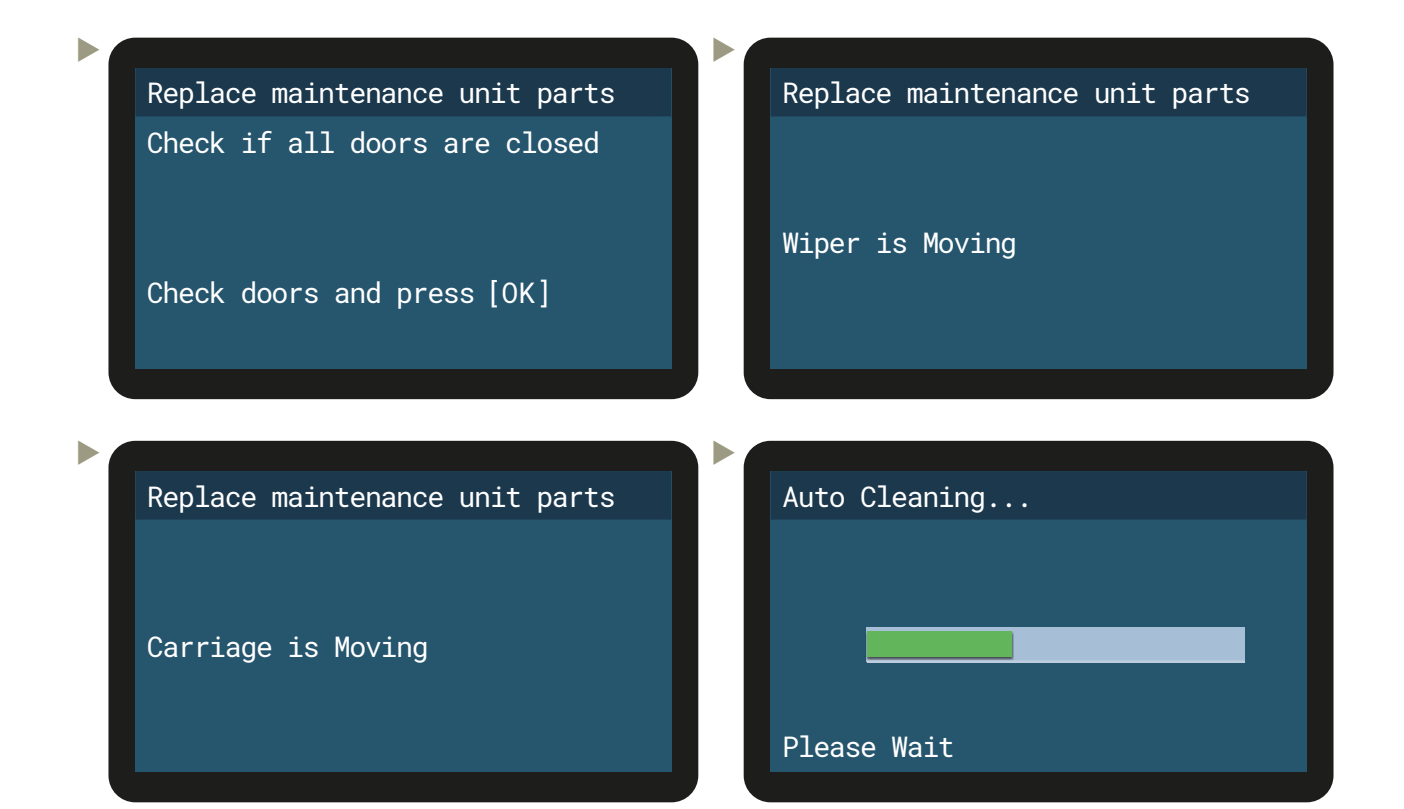

- Necessary parts: Carriage Foam SP Supply Assy Necessary tools: GTX600 Key
  - **GTX600** Cleaning Solution Cleaning Sticks R Cup Gloves Small mirror

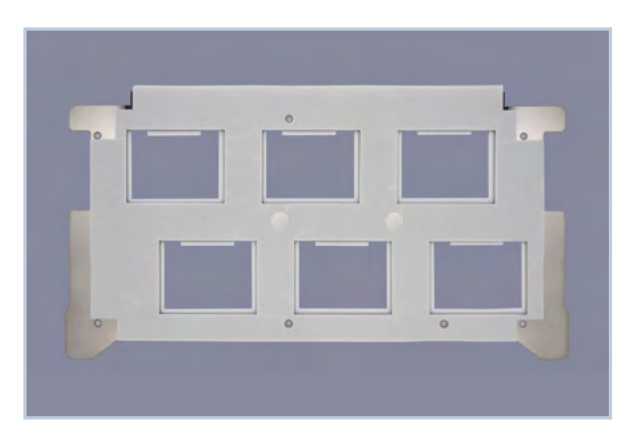

Carriage Foam SP Supply Assy

The carriage has to be moved to the right side of the **GTX600 SB** to replace the Carriage Foam. Make sure to perform this replacement **within 25 minutes**.

| Menu                           | Maintenance                    |
|--------------------------------|--------------------------------|
| Receiving History              | Maintenance Part Clean/Replace |
| Maintenance                    | White Ink Circulation          |
| Printer Setting                | White Tank Agitation           |
| Total Print                    | Humidification                 |
| Temperature/Humidity Info      | Humidifier Unit                |
|                                |                                |
|                                |                                |
| Maintenance Part Clean/Replace | Replace maintenance unit parts |
| Clean nozzle guard and cap     |                                |
| Replace maintenance unit parts | Head will move                 |
| Replace mist fan filter        | for operation                  |
|                                | Drace OV to Mayo               |
|                                | Press OK LO MOVE               |
|                                |                                |
| Replace maintenance unit parts | Replace maintenance unit parts |
|                                |                                |
|                                | Perform Replacement            |
| Carriage is Moving             |                                |
|                                | After the work is completed    |
|                                | Press [OK]                     |
|                                |                                |

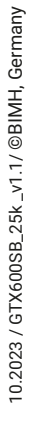

brother

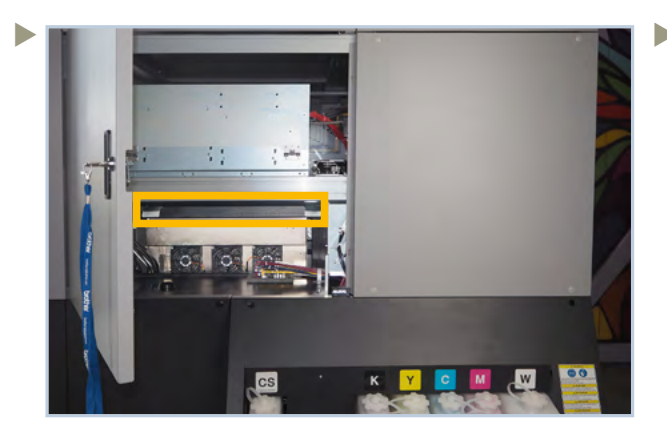

Position of the Carriage Foam Supply Assy

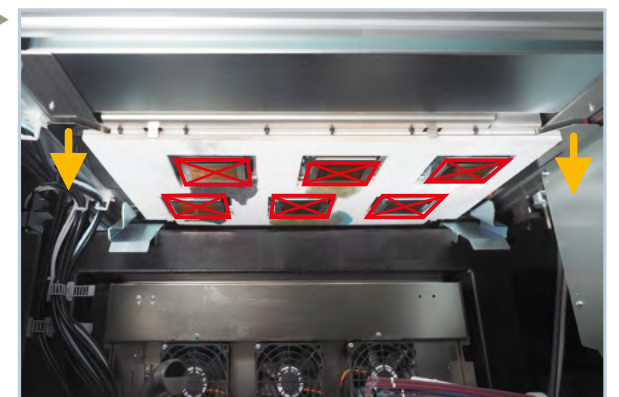

Pull the Carriage Foam downwards. Do not touch the Nozzle Plates of the Print Heads.

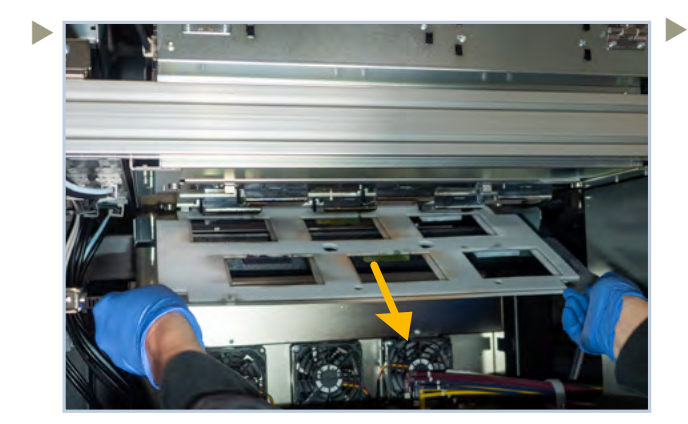

Remove the Carriage Foam by using the sliders of carriage g uides on right and left side.

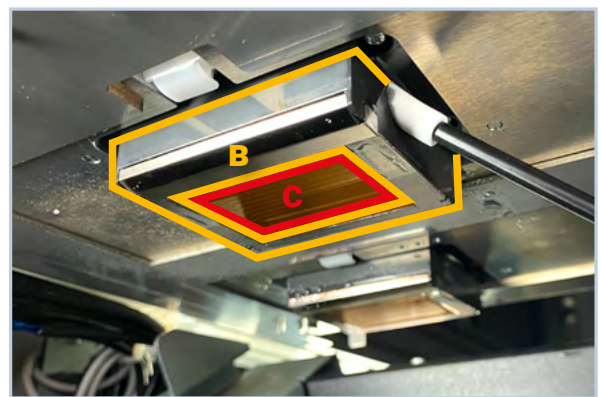

**B:** Clean the Printhead and Nozzle Guards area, a small mirror is helpful.

## **C:** Do not touch the Nozzle Plates. Repeat the operation on all four printheads.

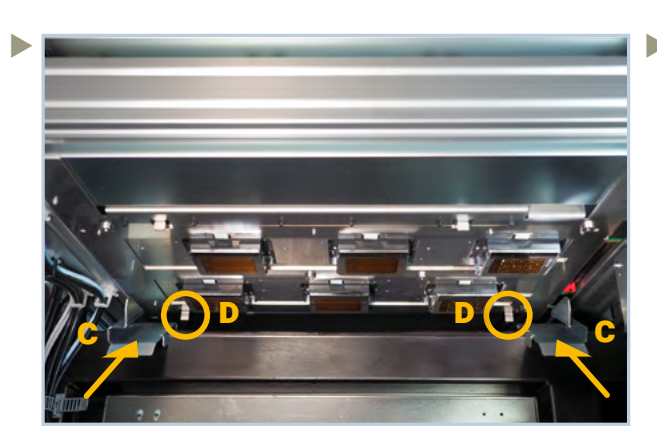

**C:** Carriage Guides with sliding surface **D:** Rear stoppers

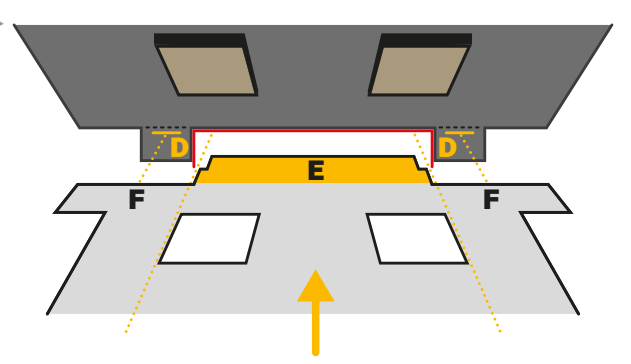

The area **E** of the Carriage Foam should fit into the gap between the stoppers **D**.

The moving of the inserting must be stopped at the edges  ${\bf F}$  by the stoppers.

Side section view: **G:** Carriage; **D:** Stoppers; **H:** Carriage Foam; **C:** Guide.

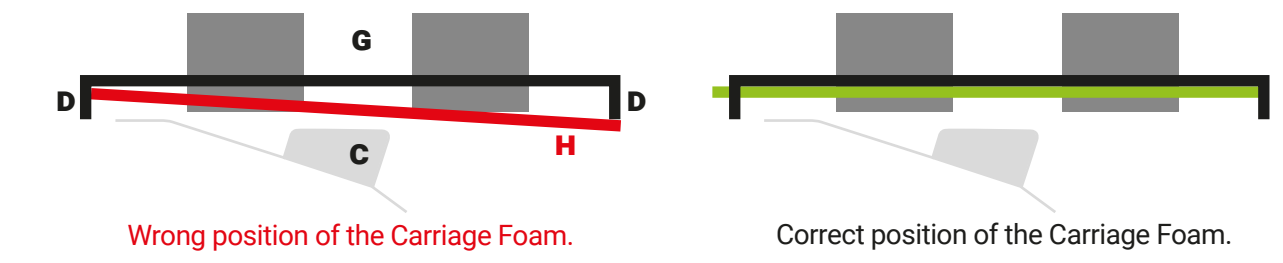

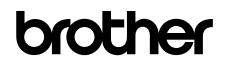

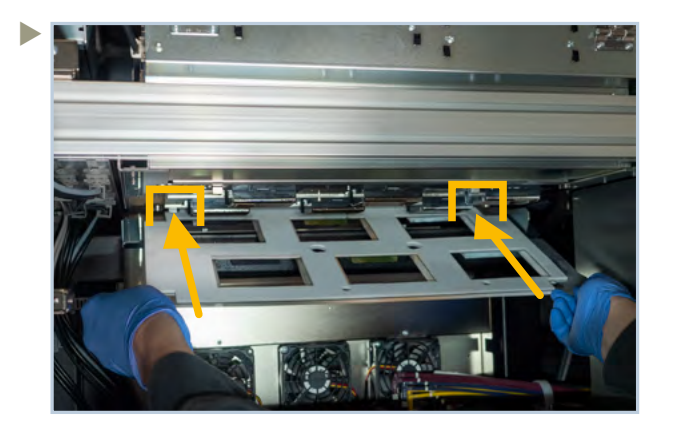

Slide up the new Carriage Foam until it touches both rear stoppers.

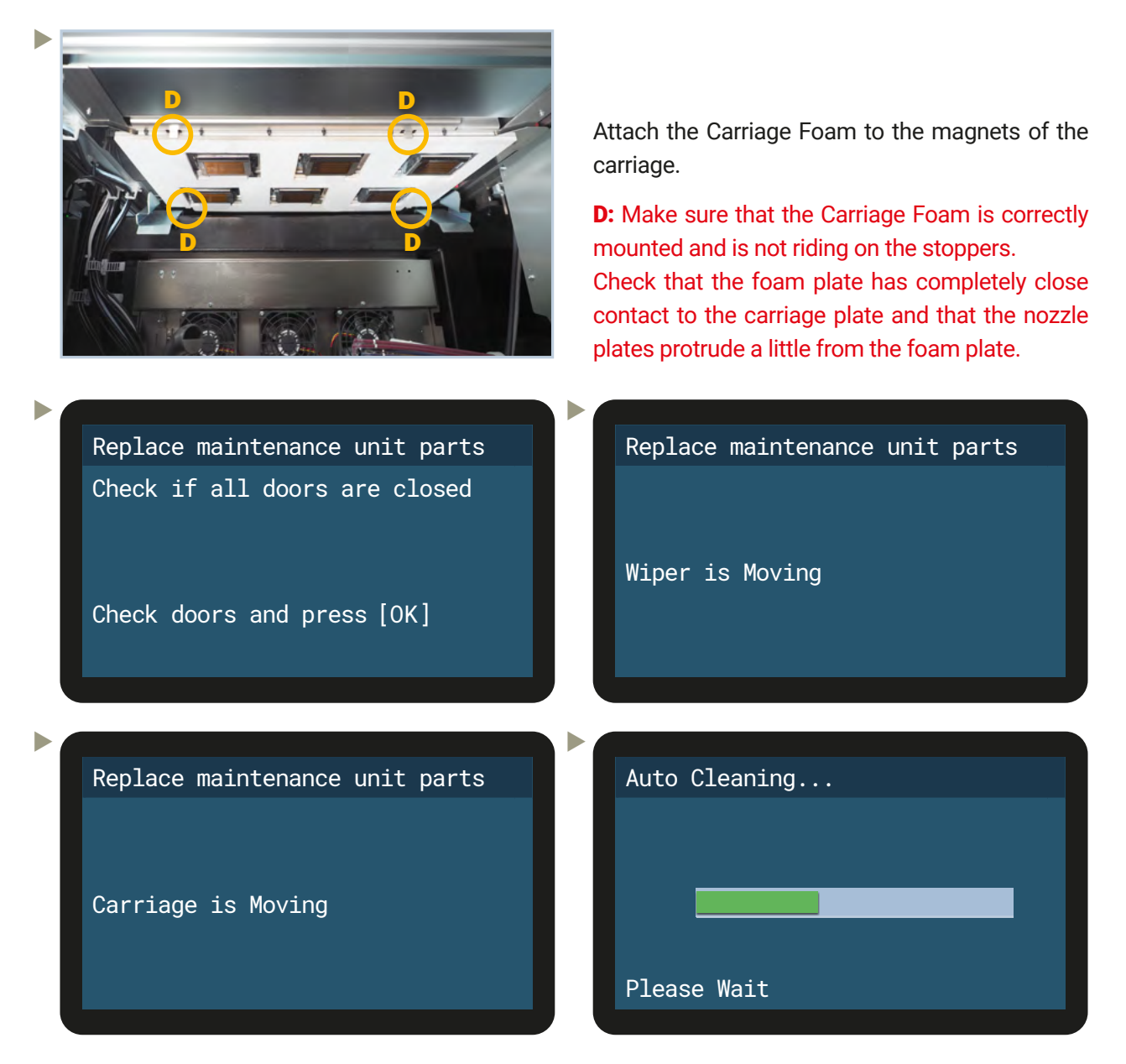

Check the condition of each Print head with a nozzle test and perform, if necessary, a cleaning.

Finally close all covers of the **GTX600 SB**.

Great! Take a break because you professionally finished the 25k maintenance.

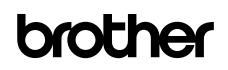